## Wiley 数据库

1、 访问<u>https://onlinelibrary.wiley.com/</u>——点击首页右上方"Login"——选择 "Institutional Sign In";

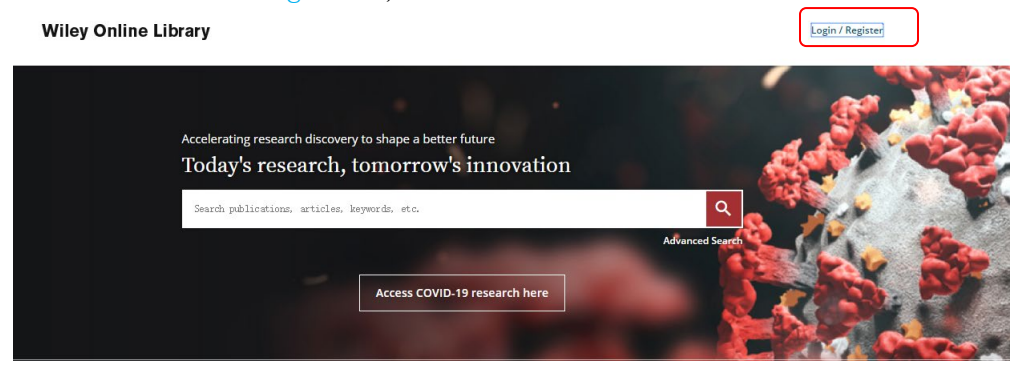

| Log in to Wiley Online Library<br>Email or Customer ID<br>Enter your email<br>Password<br>Enter your password |        |
|----------------------------------------------------------------------------------------------------|--------|
| Enter your email<br>Enter your email<br>Enter your password                                                   |        |
| Enter your email<br>Password<br>Enter your password                                                           |        |
| Password<br>Enter your password                                                                               |        |
| Enter your password                                                                                           |        |
|                                                                                                    |        |
| Forgot password? Log                                                                                          | Log In |
| NEW USER > INSTITUTIONA                                                                                       |        |

2、 选择"Log in with Shibboleth"——在下拉列表中选择"China CERNET Federationf: CRASIfe"——点击选择学校名称"NANJING TECH University"; Wiley Online Library

Search

٩

Institutional Login

| OpenAthens                                                                                                    |                                                                        |                |   |
|----------------------------------------------------------------------------------------------------|------------------------------------------------------------------------|----------------|---|
| Log in with Shibboleth                                                                                                    |                                                                        |                | _ |
| Federation                                                                                                    |                                                                        |                |   |
| Select your region or federation                                                                                                    |                                                                        | $\sim$         |   |
| China CERNET Fede                                                                                                    | ration (CRAS                                                           | SI)            |   |
|                                                                                                    |                                                                        |                |   |
|                                                                                                    |                                                                        |                |   |
| Log in with your institution                                                                                                    | i's username                                                           |                |   |
| Log in with your institution<br>If your librarian has given you a username<br>Wiley Online Library access, please enter t                                                                                                   | I'S USERNAME<br>and password that is spe<br>he credentials here.       | cifically for  |   |
| Log in with your institution<br>If your librarian has given you a username<br>Wiley Online Library access, please enter t                                                                                                   | 's username<br>and password that is spe<br>he credentials here.        | cifically for  |   |
| Log in with your institution<br>If your librarian has given you a username<br>Wiley Online Library access, please enter t<br>Username<br>Enter your institution's username                                                  | 's username<br>and password that is spe<br>he credentials here.        | cifically for  |   |
| Log in with your institution<br>If your librarian has given you a username<br>Wiley Online Library access, please enter t<br>Username<br>Enter your institution's username<br>Password                                      | 's username<br>and password that is spe<br>he credentials here.        | critically for |   |
| Log in with your institution<br>If your librarian has given you a username<br>Wiley Online Library access, please enter t<br>Username<br>Enter your institution's username<br>Password<br>Enter your institution's password | <b>'s username</b><br>and password that is spe<br>he credentials here. | cifically for  |   |

3、 输入智慧南工账号密码登陆认证,认证成功后数据库首页会出现 ACCESS BY NANJING TECH University。

| 教育网统一认证                                                                                                    | 与资源共享(Carsi)                        |   |
|----------------------------------------------------------------------------------------------------|-------------------------------------|---|
| 登录到 Wiley Onlin                                                                                                    | あ京フ業大<br>NANJING TECH<br>UNIVERSITY | 学 |
| 账号                                                                                                    |                                     | _ |
| (2011) (2011) (2 |                                     |   |
|                                                                                                    |                                     |   |
| □ 不保存账号信息                                                                                                    | 8.                                  |   |
|                                                                                                    | 登录                                  |   |